## 支払精算を待たずに帰れる "後払いシステム"がご利用できます

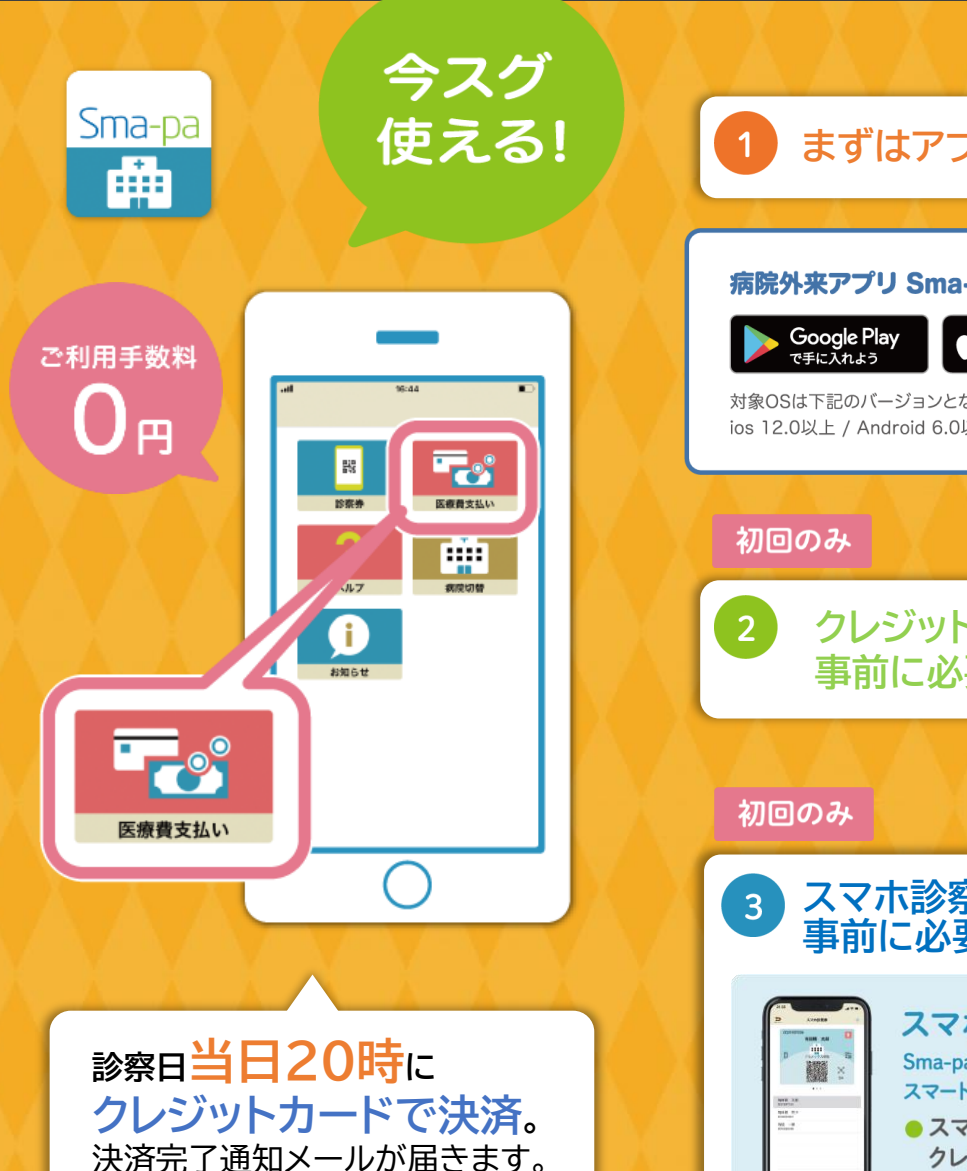

1分で簡単登録! まずはアプリをダウンロード! 病院外来アプリ Sma-pa (スマパ) App Store 対象OSは下記のバージョンとなります ios 12.0以上 / Android 6.0以上 1分で簡単登録! クレジットカードの登録が 事前に必要です 1分で簡単登録! スマホ診察券の登録が 事前に必要です スマホ診察券とは Sma-paアプリ上で診察券を管理。 スマートフォンのみで受付が可能になります。 ●スマホ診察券を利用して クレジット決済を行います ご家族の診察券も管理できます

よくあるご質問

- Q 登録できるクレジットカードは決まっていますか?
- A 基本VISA、Master、JCBのブランドがあるクレジットで登録できます。アプリ内のクレジットカード設定にあるブランドが利用できます。
- Q スマートフォン紛失時等に登録したカード情報が外 部に漏れることはありませんか?
- A カード情報をSma-paアプリに登録しますが、スマートフォン本体にはカード情報を登録せず、クレジットセンターにカード情報を登録する為、スマートフォンからカード情報が外部に漏れる心配はありません。
- Q 医療費に上限はありますか?
- A ご登録されているクレジットカードの限度額枠内で ご利用いただけます。
- Q クレジットカードは複数枚登録が可能ですか?
- A 登録できるカードは1枚のみです。
- Q 分割払いをすることは可能ですか?
- A 分割払いは対応しておりません。一括払いのみ対応 しております。
- Q 領収書・明細書は、どこで確認ができますか?
- A Sma-paアプリの画面上で確認することができます。 また専用のダウンロードサイトよりPDF形式でダウ ンロードすることが可能です。
- Q Sma-paアプリをダウンロードしなくても、後払い の利用はできますか?
- A Sma-paアプリは必須となります。

その他利用に関するお問い合わせは 1階104番 支払窓ロスタッフまで お声がけください

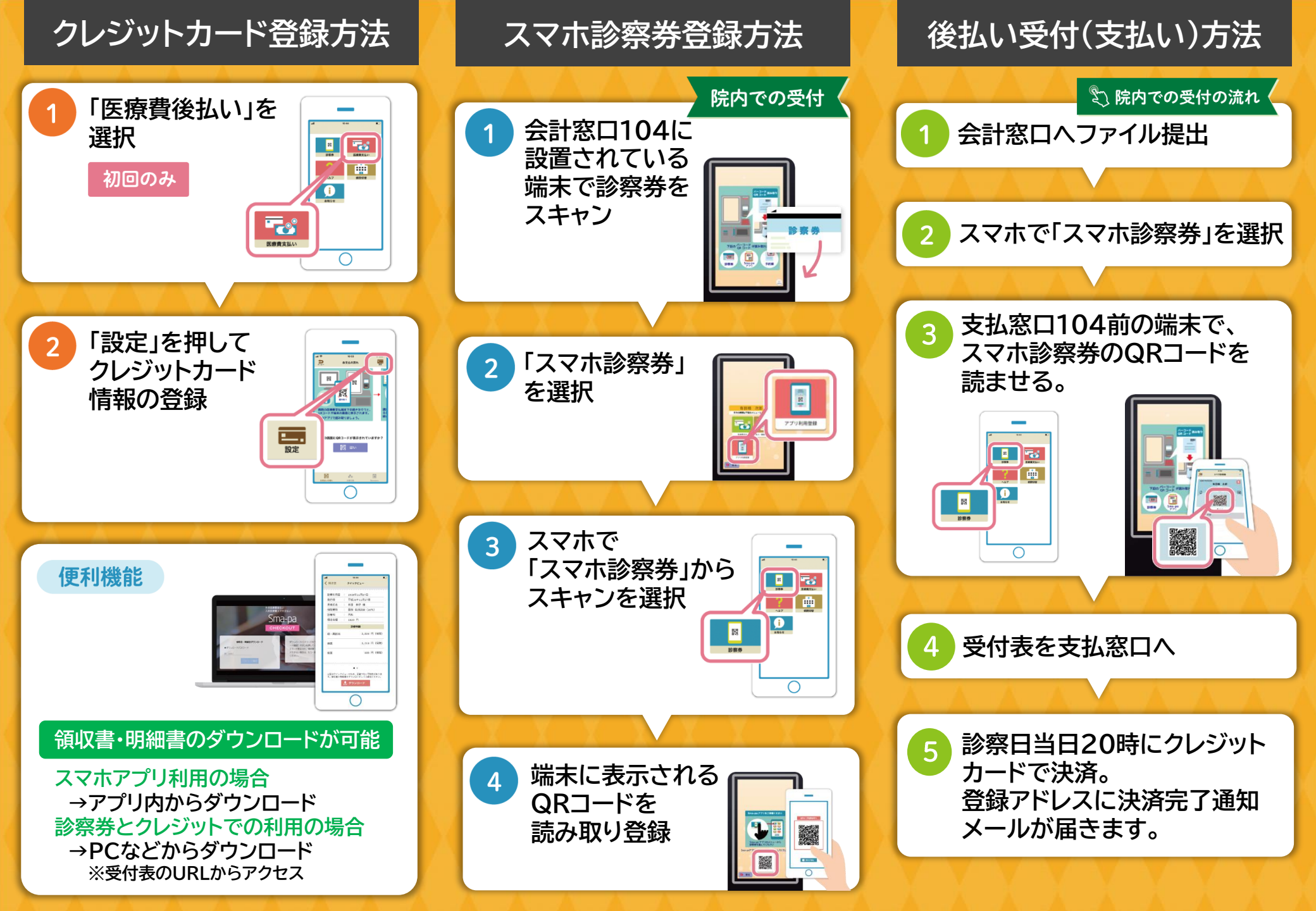